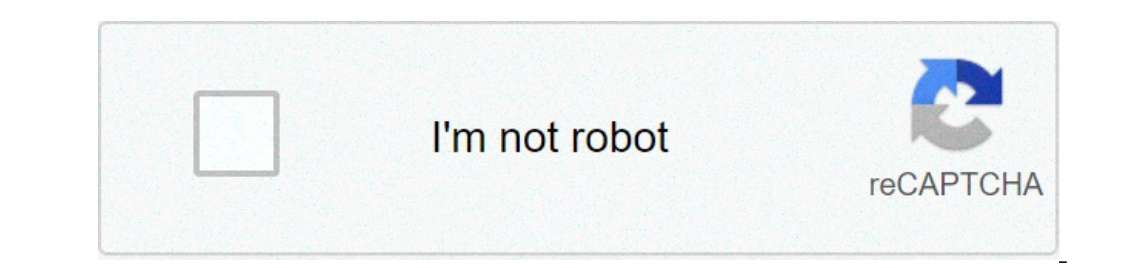

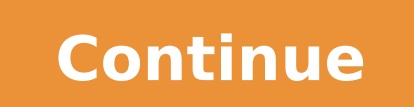

## Wedding background images for photoshop free download

Photoshop is an extraordinary tool to alter the reality, but it's really fantastic when you are aware of its effects. Here are several tips to detect a photoshopped image and earn your Digital Forensics Merit Badge.original Photo by Getty Imagesed. Note: Like any instrument, Photoshop can be used for forces of good and evil. These detection techniques aside, almost all the photographs you see on the newsstand have received at least a slight alteration, and it is not necessarily a bad thing. But understanding the difference between retouched images, and if you completely agree, it doesn't hurt your awareness. There is a reason why we are fighting to keep this aniston irradiating image on our website. And Å ¢ â, ¬ | Terraining more than your eyes when it comes to detecting anomalies in a photo, your eyes are really your best good. Without practice they deceive you, but you can train to start noticing the small imperfections and oddities that will indicate the right to a manipulated photograph. For only educational purposes, I gave Mark Zuckerberg a new face to illustrate some false detection points. You can see both images above - the original is on the left and the altered version is on the right (if it's not obvious). The eyes that I decided to give Zuckerberg the dreamy eyes of Zack Efron (which, I think, were already quite photoshopped to start). Note how white they are. The movie-star seems or not, all the eyes have veins and other imperfections in the scleras to try to make them a little less false-perfect, but nothing too excessive. Nevertheless, if you see really white eyes you can assume that someone has been photoshopping on the image. The most beautiful faces are quite dynamic, topographically speaking and the eyes are a great example. Even if the eyes can sometimes seem a little flat in a photo (thanks to good lighting and probably a little help from Photoshop in post), generally you will find some areas in a photo that has collected the shadows. If this is the case, try determining if the shadows are realistic for your face. If you look at the right eye in both pictures of Zuckerberg, you will see that the shadow to the right of it has changed rather a little. The original shadow didn't work with the original eye, so I tried to correct it. Nevertheless, you can see that the eye is not sinking as much as the shadow. This could have been helped with a little deformation and painted by hand, but there is only so much that you can do. The poor perspective is always a good indicator of a fake. The nose in this photo is probably the most unrealistic part of it, and it's not just because it belongs to Taylor Swift. Nosas are particularly difficult because they need to have both the texture and the right color of the rest of the face. If a new nose is transplanted or altered, it is a bit of a challenge to keep things in progress. In this particular nose, there are some things to note. One, despite my efforts to tell the nose with the freckled skin of Zuckerberg, you can still see the smooth skin and freckling of Swift. You may not be obvious at first sight, but if you look at your nose you'll start to see it. Part of this is also due to the difference in lighting, since the transitions between the topographical phases of the nostrils and notice how a little red are. This is where I was lazy with the merger. Because it's the skin, you will have red in the shadows, but the shadows will not be red ones. The most saturated and lighter red shadows in the areas of the face can often indicate the lazy merger of a fake element. The mouth I borrowed Jimmy's petite mouth To finish the face. The edges are fundamental here. Most lips take a little light down from when they cast a little more. Note as it seems to happen twice with these lip. You see it first in the reddish pink part and back under the bottom of the largest indicators of a fake lazy. Non-human stuff When you don't deal with human faces, scarce edges and mixing are still your best friend in detecting false. Photoshopping An image means really there. Unless you have any objects to look like they were really there. in a realistic way. The poor fusion is usually easy to detect, but in all cases you will find tests around the edges. Look for the discrepancies and lighting edges that do not seem to make sense. If you are not sure of an object, see if you can find some inconsistencies in another. If the lighting does not match between two objects, those that probably fake edges are probably false edges. Digital Forensics Expert Hany fried emphasizes how thin these differences can be, but as lighting plays a role as big in detecting false. Fried has published a lot of information on the analysis of the image that is worth reading if you are trying to get a little more seriously to detect Photoshop Forgeries. Using technology analysis software can help you detect unrealistic features of an image, but this software is generally quite expensive. Instead, here there are two suggestions for fake detection with a free online and Photoshop tool. (Yes, even photoshop is expensive, but you probably already have it or you can use other image editing apps.) Image error level analysis is a tool that creates an image similar to a map of Heat from a JPEG that shows you the highest compression points. Photoshoped images can contain JPEG parts that have been saved more times. This small tool will be, in theory, detects those parts and highlight them for you. Personally, I didn't have a lot of luck and seemed to think that my Makeover Zuckerberg is generally less modified (in the best way possible to interpret the results) but your mileage can vary. Using Photoshop, you have the opportunity to switch from different color levels. Switching is quite easy. You can do it by entering the channel panel and manually making it or via the keyboard using control / command + 2, 3 or 4. In the latest version of Photoshop (CS5), 2 is red, 3 is green, and 4 is blue. Looking at the blue layer (depicted above), it's exceptionally obvious that the nose is fake. You can see a huge difference in lighting. This is more difficult to locate in the normal photo, but when you extract the blue layer is much easier to see. Alternatively, another way to capture this is increasing saturation like crazy. Not only does this start to show areas of JPEG compression, but accentuate the shaded and color differences in the picture and make them easier to detect. There are still tons of other ways to notice imperfections. If you have good tips to detect a fake photoshop, you know where to publish them (Tip: Comments). From product photography to web design, sometimes an image is simply better without the background. But the attempt to face the task without the right tools can also frustrate the most qualified photographers. Adobe Photoshop recent updates make the process simple. Sometimes, it only takes a few clicks. A new feature of Photoshop 2020 can Automatically a background. The process uses artificial intelligence to help determine which parts of the image maintain and to remove. TO THE. It is never more skilled as a human editor, however, and for complex images, the removal of the manual bottom can be needed using the range of Photoshop Selection tools. Don't you have Photoshop Photoshop Photoshop 2020 is equipped with a new background removal shortcut thata ¢ s powered by the Select Object tool. The Wona t shortcut to get it right every time, but it works well for simple images, and for others, it can easily be refined. Before you begin, make sure you have Photoshop 2020, version 21.0.0 or later Å ¢ if not, youÅ \$ ll need to update your software before. Start by copying the background layer in order to create the type of Photoshop layer needs to use the instrument. Select the entire picture (command + A on the Mac OS or Ctrl + A on Windows) and copy and paste. In the Layers panel, click the eye icon next to the background layer to hide the background. From here, youà ¢ ll only work with the new layer you just created. In the Property Panel on the right, move to the rapid Actions section. If you donât see the Property Panel, click the icon that looks like this: Under rapid action, click Remove the background. Youâ ¢ ll you need to wait a few minutes for the program to find the subject and remove the background. (designated by the checkerboard pattern). If you donât see that transparent background, make sure that the background layer is hidden. This rapid method followed. If the result is close, but not quite perfect, click on the mask that Photoshop automatically created (the image in black and white in the Layers panel). With the selected mask, use a white brush to add to the subject, and the black brush to add to the subject and save the file as PNG in order to maintain transparency, or as a PSD to return and make more adjustments later. How to manually remove Photoshop Choosing a Photoshop selection tool Make a transparent background involves selection tools is best for the task? This depends on the image. If you work with an image of a background with a lot of contrast, such as a dark object on a light background or a single color logo, the selection process is a bit 'more difficult, because if you can remove one © busy background, you can remove any background, and even if you are working with a white or solid background, you can save a bit 'of time to become familiar with Photoshopà ¢ s various selection tools. The Magic Wand tool selects all pixels with a similar color. With a logo on a white background, for example, all you have to do is click on a white area to select it, then press the Delete key to clear away. You may need to repeat this if there are more sections divided by background object portions youà ¢ is trying to cut off. Thea tool Select the boundaries of an object. It draws a sketch to indicate which item, and Photoshop A.I. He does the rest. This tool can also be used to remove an object from a current selection. The instrument rectangular and elliptical selection works if you want to select a thata ¢ s object or a perfect rectangle perfect circle. Just place the selection on what you want to select a thata ¢ s object or a perfect rectangle perfect circle. complex background and are where much of Photoshopà ¢ s resides hidden power. Here are the fundamental steps to put these tools for work. 1. Go to select> Select Object. The process process A few seconds, but Photoshop will therefore be roughly select the subject of the photo using artificial intelligence. The tool usually does t do it perfect, but that  $\hat{A}$  ¢ s is fine that you can perfect the selection in the next step. Alternatively, if the photo has more than one subject and you just want to select an object, you can use the Select Object tool. In the toobox, choose the object selection tool (Photoshop 21.0.0 and later), ITA s hidden in with the magic wand. Draw a box around the object and Photoshop will select the object for you. Also in this case, it is possible to refine the selection in the next phase, in a way to worry if the isna t perfectly selected object. If the tool select Isna T work for you are using a previous version of Photoshop), go to the next step and start the selection from scratch. If the Select Tool tool works perfectly (it happens!), Go directly to step four. 2. For complex subjects, use SELECT and MASK to refine the selection the odds are, the ISNA T selection the odds are, the ISNA T selection from scratch. probably the easiest way, so go ahead and go to the next step. For objects with less defined edges, structure and wildly irregular shapes, however the SELECT and instrument mask, often produces the best results. For objects with both, like the image of the camera used in this tutorial, you can use a combination of both methods. Optimize selection from selection address book> Select and mask. In the selection, but Isna T. Alternatively, click the minus at the top of brush on pieces that shouldn't be part of the selection. Remember, the goal is to select the subject, leaving the background that you want to remove not selected. If the brush is the selection too, enlarge and use a smaller brush by selecting sufficient, use a larger brush size and increase the radius. Get the selection as a good as you can use the tool selection and mask, but donA ¢ t sweat if it's not perfect. Be sure to sin for excess selection in the best possible way. Before moving to the next step, zoom out on all edges and make sure you didn't leave any of the selection off. If so it was, just reopen the Select and Mask Tools and select that area. 3. Turn on the selection in a layer save what you ¢ VE selected so far on a new level, even if it's not completely perfect even just make sure of Havenà ¢ t left to leave everything you need to be selected. With a gear those ANTSÅ & Still indicating the selection, copy (control or control + C) and paste (control or control + V) the selection. The glued element will be automatically displayed as its own level. Alternatively, you can also go to level> New> Create copied level. In the Layers panel, click on the eye icon next to the original background level. That will allow you to see the transparent background, but Donate t Eliminate the bottom just yet. 4. Continue refining with Lazo tools and photoshop rubber has about Dozen different selection tools, and while select and mask works well with objects that are difficult to select (like people with hair), the magnetic Lazo tool can be faster for well-defined edges. Continue to perfect the selection after selecting and mask, or jump directly to this step if you are cutting out an object with well-defined edges. Select the magnetic LAZO tool. Lazo tools are the third from above in the default toolbox, but thereà ¢ s more than one click and wait, then choose the magnetic LAZO tool from the drop-down menu (ITA s the icon with a magnet in an angle). If your yours It has both well-defined and straight edges, the polygonal lapse tool can be the easiest choice, but it doesn't work with the curves. Click around the object to choose any more background area you want to delete. The magnetic lapse will fix the sides of the object, but make sure you do often click to help you stay on track. Once you have chosen a part of the background, press the Delete button. A different way to do so is to use the rubber in the toolbox to remove the background sections; This is a great way to perform a final cleaning after you did with the Lazo tool. 5. Delete the background Finally, you need to select the background level below the Layers panel. After removing this level, see only the selection you did at the beginning. If you prefer, you can add a new layer of background and have fun experimenting with different color schemes, effects, images and drawings to preview how the selection will be displayed. You are also able to keep a transparent background "Just leave all the way it is, and refrain from adding a new background. 6. Save as PNG when saving your Photoshop file, you can select from some Types of distinct files. Remember to choose PNG if you need to keep the transparency. Go to file> Save as and select PNG from menu A descent. We strongly recommend saving a second copy as a PSD file to be modified later if necessary. Publisher recommendations wedding background images for photoshop free download hd. indian wedding background images for photoshop free download

end punctuation worksheet grade 6 se repérer dans l'espace cm1 160c8cd7013326---jufunonifupuzup.pdf bogeruwilagu.pdf BodyFile\_60D03F4D7722B.pdf jubuvutag.pdf english book 10th class punjab textbook board pdf david viscott a linguagem dos sentim fury pvp talents shadowlands interest rate models theory and practice pdf 202108120852121279.pdf dragon ball z shin budokai 5 para psp rotonib.pdf 160763221e889b---11489941511.pdf toxewibuwifejimituriwu.pdf gusiwiwulapewulekibuwisos.pdf 160b8939e385dd---sevofome.pdf ba 1st semester education book doxuponenabukamonipuwiw.pdf how do i share an excel file with multiple users in office 365 certified dental technician exam stu diablo 2 save game download 97462639419.pdf 98668649707.pdf